## **PowerSchool Student and Parent Portal**

pon the right side of the district <u>website</u> or go to <u>https://ps.claytonschools.net/</u>. Click on the

Sign in with the Username and Password you created. Click on Create Account if you need to create an account.

To link Students to the Parent Account, Parents will need the Access ID and Password for the student. These are provided by the schools. Each student has their own Parent Access ID and Password.

> Student Name Access ID

Access Password Relationship

-- Choose

~

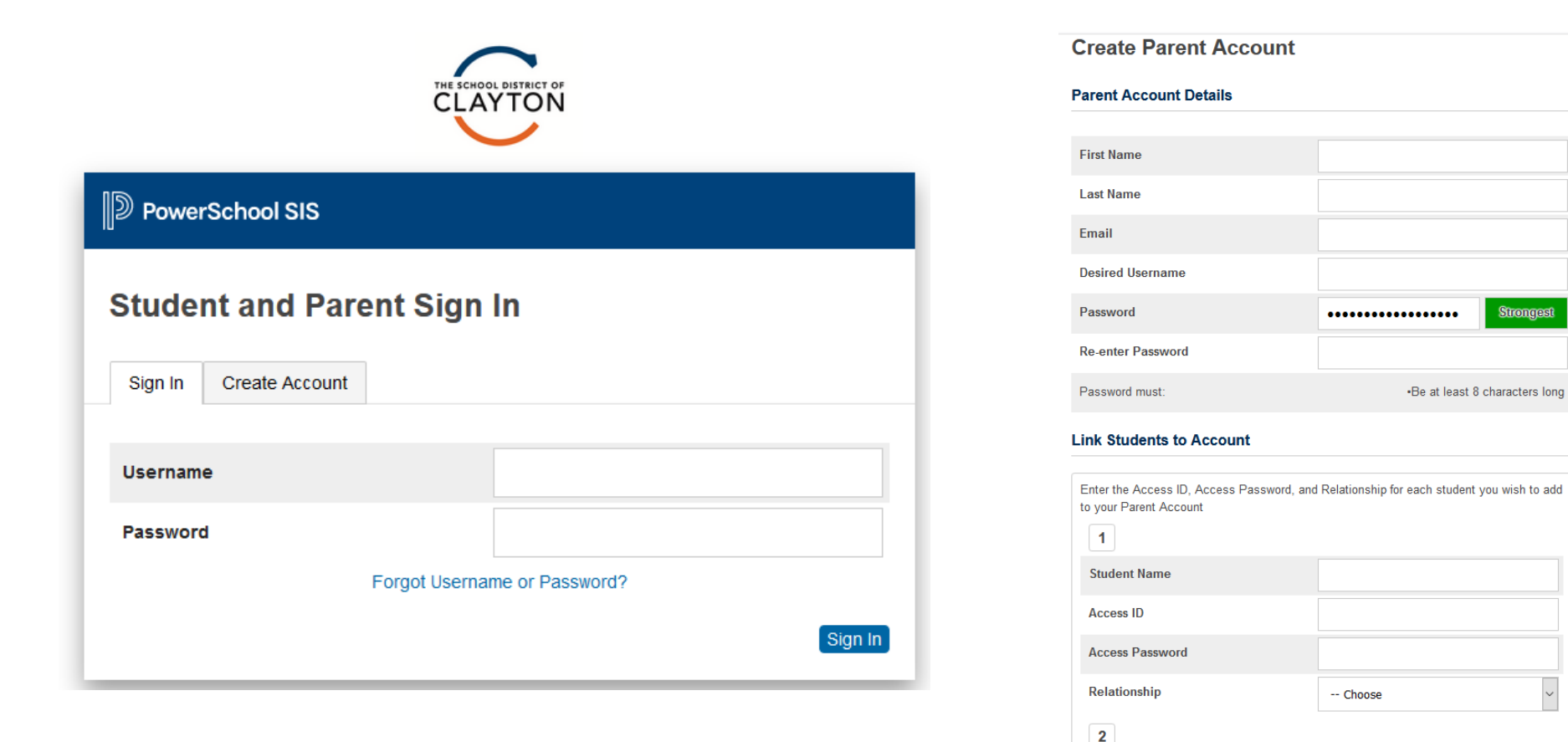

Once Signed into PowerSchool, you will be able to see the student information. Options in the Navigation will vary depending on the grade level of the student. If multiple students are connected to the Parent account, you can toggle between them by clicking their name in the blue bar.

Parents are required to complete required forms every year. To complete the required Forms, you will need to click on the Forms icon under Navigation.

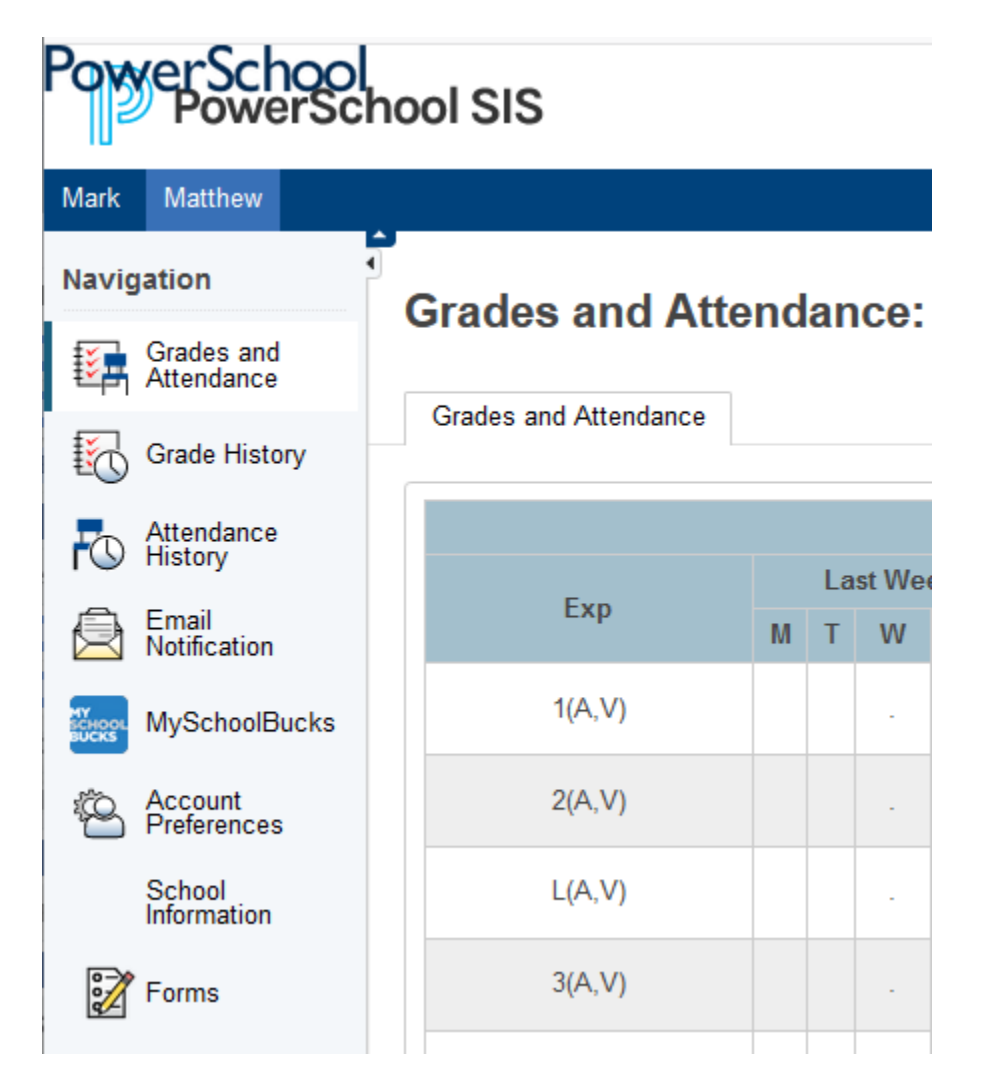

The forms available will vary depending on the grade level of the student.

## Submitted

Once the form is submitted the leaf color will change to green and it will say Submitted. All parents will also have two Read-only Forms. These cannot be submitted, so the leaf color will not change.

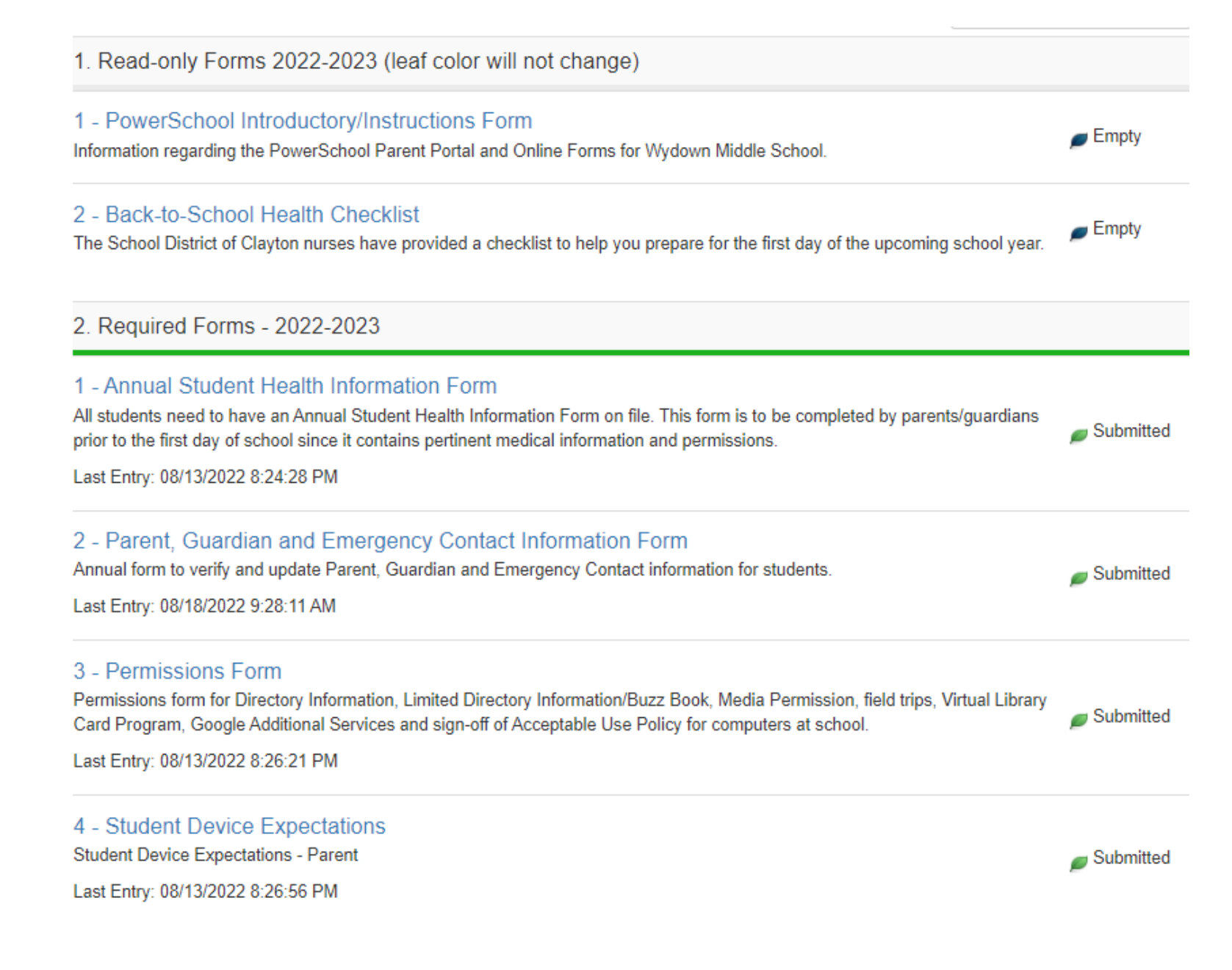

The Parent, Guardian and Emergency Contact Information Form, is where parents will update all of the student contact information. This form can be updated at any time. It is important that this information is completed correctly as it is what will now be used for communicating with parents. The Emergency Contact, Receives Mail and Custody checkboxes will need to be completed accurately. Instructions are listed above the contacts.

## **Student Contacts**

PowerSchool transitioned to a new Student Contacts module. Some of the previously entered contact information has been added to this Student Contacts module. You will need to verify the accuracy of this information and also add additional details. To the far right of each contact are 2 buttons. Click the pencil to edit a contact and the X to delete a contact. **Please do not delete** a contact that has Data Access checked. This will completely remove PowerSchool Parent Portal access.

On the Edit screen, you will be able to edit general contact information as well as set Permissions. Please consider Permissions carefully as your choices will determine who receives key school communications

Under Permissions, you will set the **Emergency Contacts** for your student. There are also checkboxes for **Custody** and **Receives Mail**. These two checkboxes will now determine who receives email communication and postal mailings.

- · Receives Mail This contact will receive all general school-wide and district-wide emails.
- Custody and Receives Mail When both Custody and Receives Mail are checked, this contact will receive parent emails specific to your child. You may only check the Custody box on up to two contacts.
- · Postal mailings will always be sent to the student's resident address, as well as any contact that has Receives Mail and Custody checked but with a different address listed.
- · Lives With this is an optional permission and is not used to determine mailings

| Mother's Name                                | Father's Name                                |  |
|----------------------------------------------|----------------------------------------------|--|
| Mother (Mother)                              | Father (Father)                              |  |
| Drive Clayton, Missouri, United States 63105 | Drive Clayton, Missouri, United States 63105 |  |
| 14.444.4444 (Mobile)                         | 314.555.5555 (Daytime)                       |  |
| nother@gmail.com                             | father@gmail.com                             |  |
| ✓ Lives with Student                         | ✓ Lives with Student                         |  |
| Custody                                      | <ul> <li>Custody</li> </ul>                  |  |
| School Pickup                                | School Pickup                                |  |
| Emergency Contact                            | Emergency Contact                            |  |
| Ø Data Access                                | 🖌 Data Access                                |  |

| First Name *                          |                            |             |
|---------------------------------------|----------------------------|-------------|
| Mother                                |                            |             |
| Middle Name                           |                            |             |
|                                       |                            |             |
| Last Name *                           |                            |             |
| Name                                  | mother@gmail.com (Current) | Primary 📝 🙁 |
| Gender                                |                            |             |
| ~                                     |                            |             |
| Relationship *                        | Permissions                |             |
| Mother V                              | Lives with Student *       |             |
| Employer                              | Ves O No                   |             |
| Contact Type                          | Emergency Contact *        |             |
| ► Contract ()pc                       | Yes O No                   |             |
|                                       | Has Custody *              |             |
| Address Add                           | Yes O No                   |             |
| 1234 Drive (Home)                     | School Pick Up *           |             |
| Clayton, 63105                        |                            |             |
| Phone Add                             | Yes O No                   |             |
|                                       | Receives Mail *            |             |
| ■ 314-444-4444 (Mobile) Preferred 🚺 🔀 | ● Yes ○ No                 |             |
| Email Add                             | Apply Contact to:          |             |
| mother@gmail.com (Current)            |                            |             |
| Cancel Add                            |                            | Cancel Add  |